# ANALEXpqL

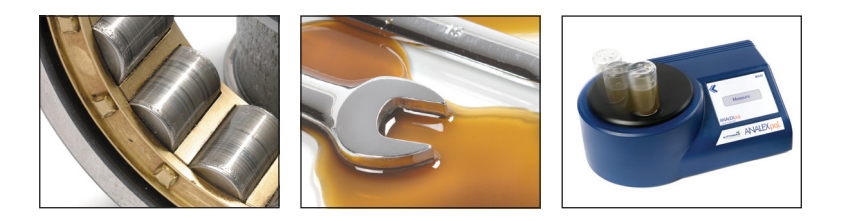

PQ<sup>®</sup> Technology Ferrous Debris Monitor Installation and Operation Manual

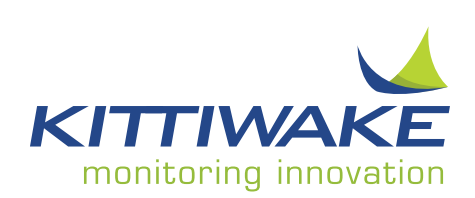

# ANALEXpqL

PQ<sup>®</sup> Technology Ferrous Debris Monitor Installation and Operation Manual

MA-K18063-KW Issue 9

March 2015

# TABLE OF CONTENTS

| 1                          | Introduction                                                           | . 4                  |
|----------------------------|------------------------------------------------------------------------|----------------------|
| 1.1<br>1.2<br>1.3<br>1.3.1 | Quick Guide<br>Certificates<br>Cleaning<br>Cleaning The Main Enclosure | .6<br>.8<br>.9<br>.9 |
| 1.3.2<br>1.3.3             | Cleaning The Touchscreen<br>Cleaning The Carousel                      | .9<br>.9             |
| 1.4<br>1.5<br>1.6          | Practical Hints                                                        | 10<br>10<br>11       |
| 1.7                        | How Useful Is Measurement For Iron Only?                               | 11                   |
| 2                          | Safety Summary                                                         | 12                   |
| 3                          | Technical Information                                                  | 13                   |
| 3.1                        | Specification                                                          | 13                   |
| 3.2<br>3.3                 | Rear Panel                                                             | 15                   |
| 3.4<br>3.5                 | Adaptors                                                               | 15<br>16             |
| 3.5.1                      | FG-K17000-KW                                                           | 16                   |
| 3.6<br>3.7                 | Spares                                                                 | 16<br>17             |
| 4                          | Starting To Use The ANALEXpqL                                          | 18                   |
| 4.1                        | Location                                                               | 18                   |
| 4.2                        | How To Ensure Accuracy And Optimum Performance                         | 19                   |
| 4.3<br>4.4                 | Sampling And Sample Preparation                                        | 20                   |
| 4.4.1                      | Grease Samples                                                         | 20                   |
| 4.4.2                      | Oil Samples                                                            | 21                   |
| 4.4.3                      | Shaken / Settled Samples                                               | 22<br>24             |
| 5                          | Operation                                                              | 26                   |
| 5.1                        | Powering Up The ANALEXpqL                                              | 26                   |
| 5.2                        | Colour Touchscreen Display                                             | 26                   |
| 5.3<br>5.4                 | Main Menu                                                              | 27                   |
|                            | •                                                                      |                      |

| Calibrate                                      | 29                                                                                                    |
|------------------------------------------------|----------------------------------------------------------------------------------------------------|
| Set Time & Date                                |                                                                                                    |
| Align Carousel                                 | 30                                                                                                    |
| Options                                        |                                                                                                    |
| Default Format                                 |                                                                                                    |
| Custom Format                                  | 31                                                                                                    |
| Auto Transmit PQ Index After Every Measurement | 31                                                                                                    |
| Sample ID Mode                                 | 31                                                                                                    |
| Measure                                        | 32                                                                                                    |
| Manual Measure                                 |                                                                                                    |
| Abort                                          |                                                                                                    |
| Results                                        |                                                                                                    |
| Magazine Measure                               | 34                                                                                                    |
| Remote Measure                                 | 34                                                                                                    |
| Data Manager                                   | 35                                                                                                    |
| Transmit                                       |                                                                                                    |
| Transmitting via Serial RS-232                 | 36                                                                                                    |
| Storing On The USB Flash Drive                 | 37                                                                                                    |
| Printing                                       |                                                                                                    |
| Shut Down                                      | 37                                                                                                    |
| Troubleshooting                                | 38                                                                                                    |
|                                                | CalibrateSet Time & Date<br>Align CarouselOptions<br>Default Format<br>Custom Format<br>Auto Transmit PQ Index After Every Measurement<br>Sample ID Mode<br>Measure<br>Manual Measure<br>Abort<br>Results<br>Magazine Measure<br>Remote Measure<br>Data Manager<br>Transmit<br>Transmitting via Serial RS-232.<br>Storing On The USB Flash Drive<br>Printing<br>Shut Down<br><b>Troubleshooting</b> |

| Append | lices4                                                   | 41 |
|--------|----------------------------------------------------------|----|
| A.     | Remote Measure Commands                                  | 41 |
| В.     | Remote Support Using UltraVNC Error! Bookmark not define | d. |

# 1 Introduction

## Key to Symbols

= Caution

= Note - Important information and helpful hints and tips

#### For General Enquiries, please contact:

Kittiwake Developments Ltd 3-6 Thorgate Road Littlehampton West Sussex BN17 7LU United Kingdom

Tel: +44 1903 731470 Fax: +44 1903 731480 Email: sales@kittiwake.com Web: www.kittiwake.com

#### **Do Not Discard This Manual**

The Installation and Operation Manual is a functional part of the ANALEXpqL product and must be kept for future reference.

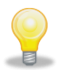

Please retain all original packaging for shipping purposes. Kittiwake will not be liable for damage to returned goods resulting from inadequate packaging.

This manual covers the Kittiwake ANALEXpqL Ferrous Debris Monitor. The instrument provides the most accurate means of detecting and measuring ferrous wear debris in lubricating oils, hydraulic oils and greases. The rugged, compact and stable monitor delivers retrievable data quickly and simply, ensuring fast, accurate and consistent management of lubricating oil samples.

Unrestricted by particle size or distribution, combined with speed and ease of use, the ANALEXpqL is an extremely effective laboratory based screening tool for multiple samples prior to further analysis by ICP or XRF.

Condition monitoring of machinery lubricants is an established method of predicting and avoiding impending machinery breakdown. Worn components can be identified early and replaced before any serious damage occurs. Production can be maintained, machinery life extended and the return on capital investment increased.

The ANALEXpqL is not designed to make absolute measurements on debris quantity - it monitors trends. To be significant, the PQ Index must change by at least 10% relative to the previous measurement. Empty bottles/pots and clean oil often give a slightly positive PQ Index This is normal and will not affect trends as long as they give consistent readings.

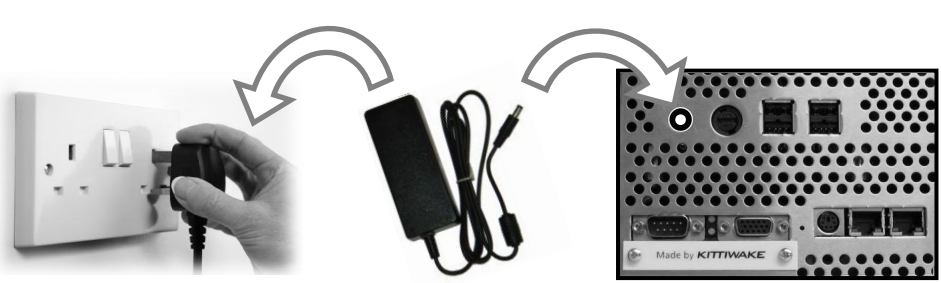

### Quick Start

 $90 \rightarrow 264 \text{ Vac}$ 

## 1.1 Quick Guide

| MEASURE                      |    |                                                 |        |                                                                                                    |   |                                                                                                    |   |                                                                                                    |
|------------------------------|----|-------------------------------------------------|--------|----------------------------------------------------------------------------------------------------|---|----------------------------------------------------------------------------------------------------|---|----------------------------------------------------------------------------------------------------|
| Manual                       | ►  | Toggle number of<br>measures for this<br>sample | •      | Append to File.<br>Add new results to<br>existing results file<br>New File.<br>Create a new file for<br>these results  | • | Choose an existing file<br>or type name of new<br>file.<br>Press <b>Go</b> to<br>commence measure<br>sequence. | • | And Again. Swap<br>sample and repeat test.<br>Print. Use Kittiwake<br>printer.<br>Transmit. Transmit via<br>RS-232 or to a USB<br>memory stick.<br>Save & Exit<br>Exit (no save) |
| Magazine                     |    | (Non standard option.                           | Specia | al order only)                                                                                                    |   |                                                                                                    |   |                                                                                                    |
| Remote                       | ►  | Allows remote control                           | from a | n external PC                                                                                                    |   |                                                                                                    |   |                                                                                                    |
| DATA MANA                    | GE | R                                               |        |                                                                                                    |   |                                                                                                    |   |                                                                                                    |
| Highlight a file in the list | •  | View                                            | ►      | View the file                                                                                                    | • | Print<br>Rename<br>Delete<br>Transmit                                                                          |   |                                                                                                    |
|                              |    | Rename                                          | ►      | Type new filename                                                                                                    |   |                                                                                                    |   |                                                                                                    |
|                              |    | Delete                                          | •      | <b>Single File</b> .<br>Delete highlighted file.<br><b>All Files</b> .<br>Delete all files.                            |   |                                                                                                    |   |                                                                                                    |
|                              |    | Transmit                                        | •      | Transmits file via<br>RS-232 (9-way D type<br>connector) and to a<br>removable drive (USB<br>memory stick) if inserted |   |                                                                                                    |   |                                                                                                    |

| TRANSMIT                             |   |                                                                                                    |   |                                                                                                    |   |                        |  |
|--------------------------------------|---|----------------------------------------------------------------------------------------------------|---|----------------------------------------------------------------------------------------------------|---|------------------------|--|
| Highlight a file in the list         | • | Selected File.<br>Delete highlighted file.<br>All Files.<br>Delete all files.                                                                   | • | Transmits file(s) via<br>RS-232 (9-way D type<br>connector) and to a<br>removable drive (USB<br>memory stick) if inserted. |   |                        |  |
| SET UP                               |   |                                                                                                    |   |                                                                                                    |   |                        |  |
| Calibrate                            | • | Calibrate instrument<br>using 0PQ and<br>750PQ standards<br>supplied by Kittiwake                                                               | • | Place the correct<br>standard puck on the<br>carousel when<br>instructed. Press <b>Go</b> .                                | • | Save results<br>Cancel |  |
| Set Time & Date                      | • | Use toggles to adjust<br>time and date (ISO<br>standard format)                                                                                 |   |                                                                                                    |   |                        |  |
| Align                                | • | Run the Carousel<br>Align Sequence. Note<br>that this sequence is<br>automatically carried<br>out whenever the<br>instrument is switched<br>on. |   |                                                                                                    |   |                        |  |
| Options                              |   | See Section 5.4                                                                                                    |   |                                                                                                    |   |                        |  |
| SHUT DOWN                            |   |                                                                                                    |   |                                                                                                    |   |                        |  |
| Hold button<br>down for 3<br>seconds | • | Are you sure?                                                                                                    | • | Do not remove power<br>until instructed to do so.                                                                          |   |                        |  |

## 1.2 Certificates

#### KITTIWA EC Declaration of Conformity Kittiwake Developments Limited Manufacturer: 3-6 Thorgate Road +44 (0) 1903 731470 Tel +44 (0) 1903 731480 Littlehampton Fax: West Sussex BN17 7LU Email: sales@kittiwake.com United Kingdom Website: www.kittiwake.com Hereby declares that the following apparatus: Product Name: ANALEXpqL Model Number(s) FG-K17000-KW Are in conformity with the following Directives and standards: Electromagnetic Compatibility EMC Directive 2004/108/EC Electrical equipment for measurement, control and laboratory use - EMC EN61326-1: 2006 requirements Low Voltage Directive (LVD) 2006/95/EC Safety requirements for electrical equipment for measurement, control EN 61010-1: 2001 and laboratory use. General requirements Particular requirements for automatic and semi-automatic laboratory EN 61010-2-081: 2002 equipment for analysis and other purposes Manufacturers Signature: Andrew Baldwin Date: 3<sup>rd</sup> June 2011 Technical Manager, Kittiwake Developments Ltd.

CK51590 Issue 1

Page 1 of 1

## 1.3 Cleaning

If aggressive fluids (e.g. phosphate esters) are being tested, particular care should be taken to avoid contact between the fluid and the ANALEXpqL. It is very important to keep the instrument clean, particularly the platen surface underneath the carousel. Otherwise, a new sample may become contaminated by a previous spilt sample.

To clean, use a damp cloth moistened with a warm detergent solution. Do not use aggressive solvent cleaners as they may damage the surface.

#### 1.3.1 Cleaning The Main Enclosure

Lightly wipe the body of the instrument. Do not scrub as this may damage the paint finish.

#### 1.3.2 Cleaning The Touchscreen

Any fluids should be removed immediately to avoid staining. Shut down the instrument and lightly wipe the screen with the cloth. Do not scrub hard and wipe only in a horizontal or vertical motion. Never wipe in a circle.

#### 1.3.3 Cleaning The Carousel

The carousel may require cleaning during normal use to ensure it is clear of any metal debris or spilt samples. Shut down the instrument, remove the power and only then remove the carousel by firmly pulling it upwards.

Carefully clean the platen base and both sides of the carousel before realigning the location pins and pressing down firmly on the carousel to fully reattach. When correctly positioned, the carousel should not rock at all.

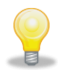

Upon switching on the power, the unit will self-align. **Re-calibrate** before further use since the carousel has been removed. This is critical to ensure accuracy of subsequent measurements.

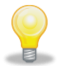

It is strongly advised to shut down and power off before cleaning. If the carousel is ever removed and replaced without shutting down, ensure that the unit is **Re-Aligned** (see Section 5.4.3) and **Re-Calibrated** (see Section 5.4.1) before reuse.

## 1.4 Calibration, Maintenance & Service

The ANALEXpqL uses proven, patented magnetometry combined with internal microprocessing to indicate metallic particle contamination. The supplied standards should be used for calibration of the instrument at regular intervals and these standards should be returned to Kittiwake for re-calibration as specified on the accompanying certificates.

There are no user serviceable parts in the ANALEXpqL. If required the fuse can be replaced by removing the fuse cover on the rear. Spare fuses are available from Kittiwake Developments Ltd (see Section 3.6).

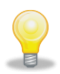

For continued performance, Kittiwake recommends that the ANALEXpqL is serviced, checked and calibrated regularly by the factory. The recommended recalibration period is 18 months.

## 1.5 Practical Hints

For best stability, the ANALEXpqL should be left permanently switched on so that the temperature inside the instrument stabilises. Temperature variations are a significant source of error and warm samples should not be left on the sensor.

Do not apply pressure to the top surface of the instrument - this may lead to spurious results and cause damage.

When an oil sample (either in a plastic pot or in a bottle) is in the measurement position, it must be in intimate contact with the sensor coil. The rotating carousel guides the sample across the top surface of the platen to the sensor position. It is important that the sample (or the 750 PQ standard) is a loose fit in the carousel aperture (or adapter). Due to the effects of temperature or spilled material, the sample (or the 750 PQ standard) may cease to be an "easy fit" in the carousel aperture. If it is held tightly in the carousel so that it is no longer in intimate contact with the sensor during a measurement, errors may result.

It is important that sample pots sit correctly on the measurement sensor otherwise major errors may result. The pots supplied by Kittiwake are suitable for PQ measurements. It is essential that all plastic sample pots are individually examined before use and that any pips or projections are removed using a sharp knife. See section 4.4.34.4.2. Sample pots and plastic bottles must only be used once - **NEVER** try to clean and re-use these.

## 1.6 'PQ Index' Versus 'PPM Of Iron'

Users of Spectroscopic Oil Analysis (SOA) methods report their data in parts per million. However, SOA methods are often inaccurate in absolute terms because of the insensitivity of these techniques to large particles and the problem of sample inhomogeneity. SOA is typically most efficient with sample particles <5 microns in size.

Many commercial laboratories are now using both SOA and PQ side by side and the analytical results from the two techniques are often interpreted in the following manner. If the "PQ Index" is less than the "ppm Fe" analysis by SOA, it is likely that all debris is <5 microns in size (this is typical for corrosive wear particles). If the "PQ Index" and the "Fe ppm" by SOA are similar or especially if the PQ Index is higher then it is likely that there will be large particles in the sample. The sample is then examined by microscope to check for the presence of large particles.

## 1.7 How Useful Is Measurement For Iron Only?

The PQ technique responds significantly to ferromagnetic materials such as iron and nickel. There are applications concerning wear in aluminium engines and in white metal bearings where the PQ might not be applicable. However, even for used oil analysis programmes concerning wear in diesel engines (a good example of a "multi-element" application), the PQ technique easily identifies the release of larger particles due to "filter breakthrough".

## 2 Safety Summary

Please ensure you thoroughly read and understand this user manual before attempting to operate the ANALEXpqL.

If the equipment is used in a manner, or for a specific purpose other than that described in this user manual, then any safety protection may be impaired.

- Never use the ANALEXpqL near combustible gases or liquids.
- Never disassemble, repair, or tamper with the ANALEXpqL.
- Ensure that the supply voltage is within the specifications with means of isolation fitted.
- Check all wiring for correct connection before powering the unit.
- The ANALEXpqL, power supply & accessories contain no user serviceable parts. Do not disassemble.
- When handling oil samples, protective gloves and safety goggles should be worn.
- The ANALEXpqL has a rotating carousel. Care should be taken to avoid damage to the equipment or injury to the user.

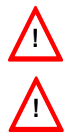

Warning! This equipment has not been approved for use in an explosive atmosphere.

Caution! This equipment must be operated by qualified persons only.

## **3** Technical Information

The ANALEXpqL is designed for the measurement of oil or grease samples direct from sample bottles or pots.

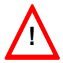

All values are displayed in PQ units unless otherwise stated.

## 3.1 Specification

| Resolution                                                        | 1PQ                                            |
|-------------------------------------------------------------------|------------------------------------------------|
| Measurement Range                                                 | 0 – 5000PQ                                     |
| Accuracy <sup>†</sup>                                             | ±4PQ or 1% [whichever is greater]              |
| Repeatability <sup>†</sup>                                        | ±4PQ or 1% [whichever is greater]              |
| Reproducibility <sup>‡</sup>                                      | ±4PQ or 1% [whichever is greater]              |
| Minimum PQ Detection                                              | 1PQ                                            |
| Cycle Duration                                                    | 4.2 seconds                                    |
| Ambient Temperature Limits                                        | Stable temperature between +10°C and +30°C     |
| Environment Required for<br>Optimal Accuracy and<br>Repeatability | Laboratory environment between +20°C and +24°C |
| Size & Weight                                                     | 370mm x 230mm x 140mm (3.6kg)                  |
| Ingress Protection Rating                                         | IP20                                           |
| Product Life                                                      | In excess of 4 million operations              |
| Fuse Rating                                                       | 1.6A, 250V, 5x20mm Antisurge Fuse              |
| Supply Voltage Range                                              | 24V dc ±10%                                    |

† Accuracy complied at 750PQ. The PQ index of a sample may vary with temperature. The published accuracy, repeatability and reproducibility figures were compiled using the following conditions. Ambient room temperature between +20°C and +24°C. Stable samples held at room temperature and isolated from cold surfaces.

‡ Reproducibility figures are based on averaging a series of 10 consecutive measurements per test sample on each instrument. The instrument was calibrated after every 100 measurements.

## 3.2 Features

- Measures ferrous debris directly from the oil in the sample bottle or from a grease sample placed in the grease sample adapter.
- Large backlit graphical display for clear user prompts and easy viewing of results.
- Colour touchscreen allows easy entry of data via a full alphanumeric keypad.
- Auto zero between each sample.
- Universal power supply allows use with a wide range of supply voltages.

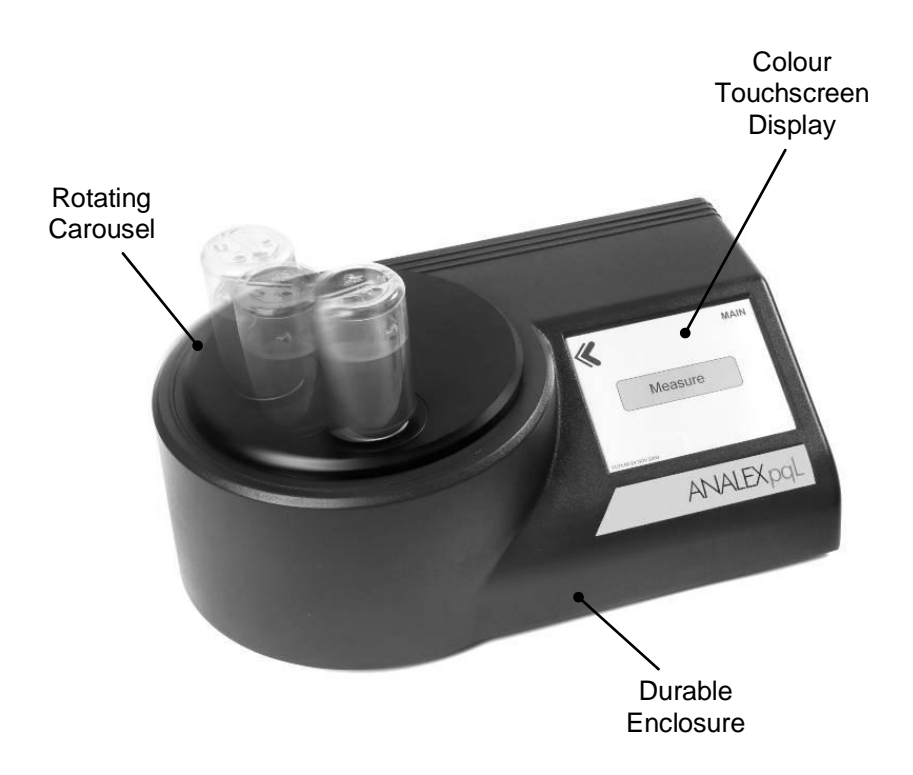

## 3.3 Rear Panel

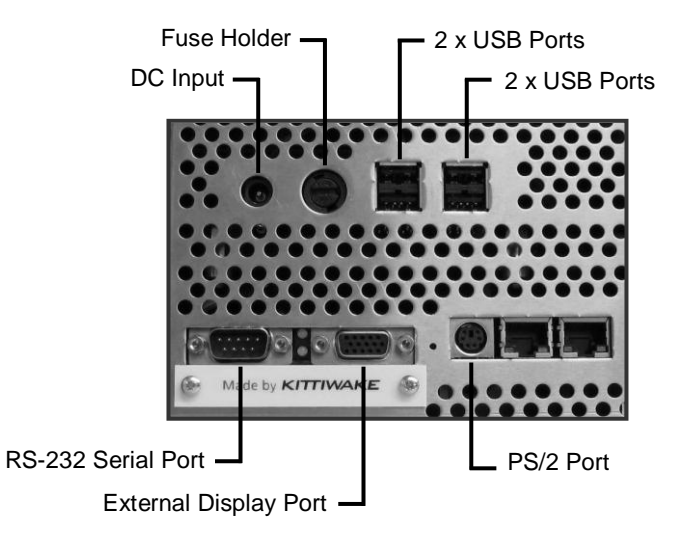

## 3.4 Adaptors

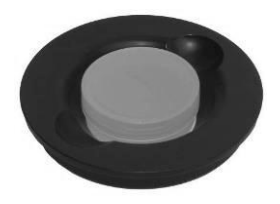

Pot Adaptor (with 5ml sample pot)

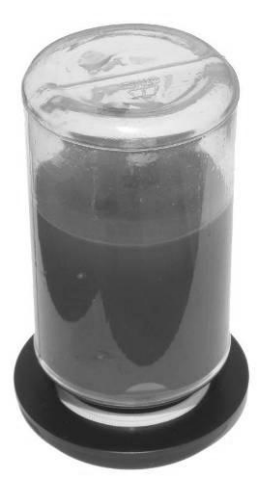

Bottle Adaptor (with 100ml sample bottle)

## 3.5 Part Numbers

The ANALEXpqL is supplied as shown in Section 3.5.1. Spares and accessories are available as shown in Sections 3.6 and 3.7 respectively.

#### 3.5.1 FG-K17000-KW

| Description                                   | Notes                         |
|-----------------------------------------------|-------------------------------|
| ANALEXpqL                                     | Standalone Instrument         |
| User Manual                                   |                               |
| 0PQ & 750PQ Standards Pack                    | User Calibration Kit          |
| 0PQ 5ml Pot Standard & ANALEXpqL Test<br>Pack |                               |
| 2m Null Modem Cable                           | For RS-232 Comms to a PC      |
| 5ml Oil/Grease Sample Pots & Lids             |                               |
| Power Supply and Mains Cable                  |                               |
| 100ml Bottle Adaptor (41mm)                   |                               |
| 5ml Pot Adaptor                               |                               |
| USB Flash Drive                               | For Data Storage              |
| Shipping Carton                               | Retain all original packaging |

## 3.6 Spares

In addition to any items listed above, ANALEXpqL spares can be ordered using the following part numbers:

| Kittiwake Part No. | Description                 | Notes                                 |
|--------------------|-----------------------------|---------------------------------------|
| FG-K3-207-KW       | 100ml Sample Bottles & Lids | Pack of 288                           |
| FG-K15004-KW       | 5ml Sample Pots & Lids      | Pack of 100                           |
| FG-K15005-KW       | 5ml Sample Pots & Lids      | Pack of 3000                          |
| AS-K18525-KW       | ANALEXpqL Fuse Pack         | 3 fuses                               |
| FG-K15710-KW       | 100ml Bottle Adaptor (41mm) | For use with Kittiwake sample bottles |

| Kittiwake Part No. | Description                                              | Notes                               |
|--------------------|----------------------------------------------------------|-------------------------------------|
| FG-K16062-KW       | 5ml Pot Adaptor                                          |                                     |
| FG-K18532-KW       | USB Flash Drive                                          | ANALEXpqL compatible                |
| FG-K18535-KW       | ANALEXpqL Shipping Carton<br>Assembly                    |                                     |
| FG-K18305-KW       | Thermal Paper                                            | 20 rolls                            |
| FG-K18137-KW       | 0PQ & 750PQ Standards Pack                               |                                     |
| FG-K18351-KW       | 0PQ 5ml Pot Standard &<br>ANALEXpqL Test Pack            |                                     |
| FG-K18538-KW       | 0PQ & 750PQ Standards Pack -<br>Exchange                 | Customer to return existing pack    |
| FG-K18539-KW       | 0PQ 5ml Pot Standard &<br>ANALEXpqL Test Pack - Exchange | Customer to return<br>existing pack |

## 3.7 Accessories

ANALEXpqL accessories can enhance the functionality of the instrument. They can be ordered using the following part numbers:

| Kittiwake Part No.   | Description                         | Notes                                                                                                    |
|----------------------|-------------------------------------|----------------------------------------------------------------------------------------------------|
| FG-K18300-KW         | Thermal Printer Kit                 |                                                                                                    |
| FG-K18305-KW         | Thermal Paper                       | 20 rolls                                                                                                  |
| FG-K18311-KW         | Intelligent Barcode Scanner kit     | Use barcode labels to<br>identify samples and<br>enter their codes<br>automatically into the<br>ANALEXpqL |
| BI-K17132            | USB to RS-232 Adapter               | For PC's without a serial<br>comms port                                                                   |
| FG-K18695-KW         | Low Range Second Standard (40-60PQ) |                                                                                                    |
| FG-K16065-KW         | Slide Adaptor                       |                                                                                                    |
| Available on request | Robotic handling system             |                                                                                                    |

## 4 Starting To Use The ANALEXpqL

## 4.1 Location

- The ANALEXpqL is designed to operate on a flat, level surface such as a workbench or desk.
- The instrument contains a sensitive measuring head that is designed to detect ferrous debris in oil or grease samples. Ensure that the unit has plenty of free space around it (300mm to the sides and 500mm above), and is distant from metal objects, large power cables and electrical machinery etc. Also ensure that there are no other ANALEXpqL instruments, heavy machinery or high power transformers within 2m.
- The ANALEXpqL is very sensitive to changes in temperature. Therefore, locate the unit in a thermally stable environment, avoiding direct heat sources or drafts.
- Site the instrument away from strong magnetic fields, such as near loudspeakers or microwave ovens (these can even affect the instrument through walls).
- Make sure any computers, monitors or other instruments are at least 1m away. Do not operate a mobile phone within 2m of the instrument.
- Metal benches can cause balance problems for the sensing coils. This includes the bench top and/or frame. The same is true for moving metal components such as automatic loaders or door handles.
- Ensure jewellery is at least 20cm away from the instrument whilst measurements are being taken.
- If using the instrument in conjunction with a mechanical sample presenter, consideration should be given to the possibility of the sensor being disturbed by electromagnetic noise or movement of metal components in the mechanism. Such devices have been used successfully in the past but some trials may be necessary to understand how the readings may be affected.

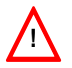

Failure to follow these guidelines will affect the accuracy of the instrument.

## 4.2 How To Ensure Accuracy And Optimum Performance

- Ensure the location meets the requirements in Section 4.1.
- The ANALEXpqL takes approximately 2 hours to reach a stable temperature. For optimum accuracy following power up, wait 2 hours before taking measurements.
- Do not touch sample bottles whilst the unit is measuring this will affect the result and could knock the carousel out of alignment.
- Keep the carousel and platen base clean at all times. See Section 1.2 (Cleaning).
- Grit, dirt and especially metal particle debris between the bottle and the sensor will affect the reading and cause errors.
- Many printer toners and inks (especially for laser and ink-jet printers) contain elements which could drastically affect the measurement. Use thermal printers if possible. Labels placed on bottle lids or pot bases should be avoided.

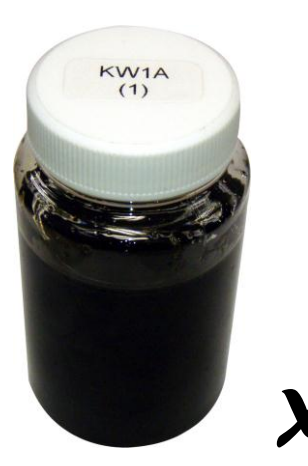

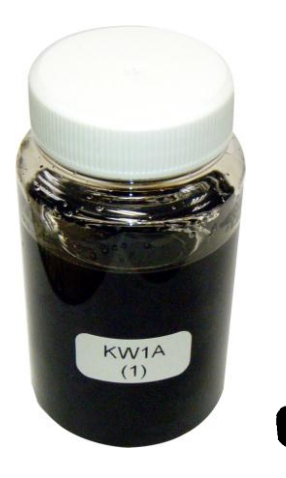

## 4.3 Connecting The Power Supply

- a) Connect the cable from the supplied power supply to the rear of the unit.
- b) Plug the mains lead into the power supply and then into a suitable earthed power socket.
- c) Turn on the switch at the power socket.

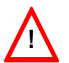

Never remove the power from the ANALEXpqL before safely shutting down. See Section 5.9.

## 4.4 Sampling And Sample Preparation

The ANALEXpqL can measure metal wear particles in either grease samples or oil samples. Whichever the type, always ensure that a representative sample is taken, using a consistent sampling procedure. This will ensure the most accurate test results and trending data for your machinery.

Bottles, pots, slides or millipore filters can be used to present samples to the instrument. However, measurement of samples within a bottle is the most convenient method. It can provide additional information when compared with samples in pots (see Section 4.4.4), does not require transfer of sample and the same container may be used for PQ measurement and particle counting.

#### 4.4.1 Grease Samples

- Grease samples must be presented in the small 5ml pots provided with the instrument (AS-K15308).
- The grease samples must be flush with the top of the sample pot.
- Place the pot adaptor into the carousel to ensure the sample is centrally located over the measuring head.

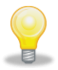

Care should be taken to ensure a representative sample is taken. The wear debris from both grease samples and oil samples is very dependant on the sampling point.

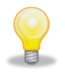

For maximum accuracy below 100 PQ with 5ml grease samples, the ANALEXpqL should be re-calibrated prior to measuring. Use the 0 PQ 5ml Pot Standard supplied in kit FG-K18351-KW during calibration.

#### 4.4.2 Oil Samples

- Oil samples may be presented in a standard Kittiwake 100ml sample bottle (FG-K3-207-KW) or small 5ml pot (FG-K15004-KW).
- If using a sample bottle, fill to a depth of at least 40mm.
- Shake the sample before measuring to ensure wear debris is evenly distributed.
- Always use the correct bottle or pot adaptor.
- If using a sample bottle place the sample bottle into the aperture with the lid facing downwards.

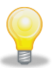

Always use the correct adapter, a well homogenized sample and consistent presentation to the instrument in a pot or a bottle with the lid downwards and a geometrically flat lid.

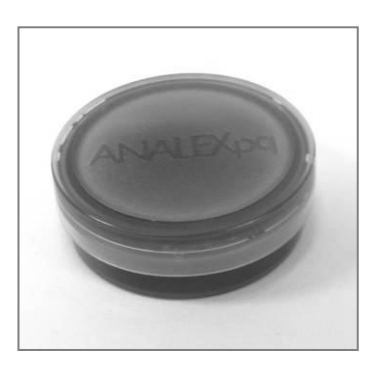

5ml Oil/Grease Sample Pot

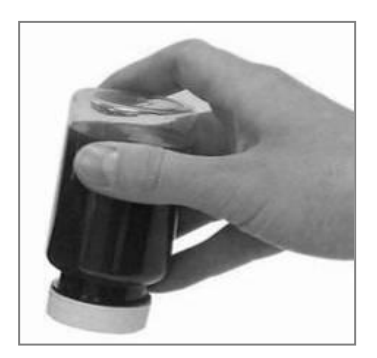

100ml Oil Sample Bottle

#### 4.4.3 Using Sample Bottles And Sample Pots

Always use the correct sample adapter in the sample aperture of the measurement carousel for your particular measurement container. This will ensure that the sample is correctly positioned centrally over the measurement sensor. If the sample is not in an exactly central position, erroneous results may occur. Adapters are available for bottles, pots and slides.

Bottles may be measured upright (base down) or in an inverted position (lid down) provided their lids are leak proof. Bottle lids are usually flatter than bottle bases. Metal lids, plastic lids with foil inserts and lids that affect the magnetic field, for example Bakelite lids, should be avoided.

There is an inverse relationship between the measured PQ Index and the distance between the sensor and the sample. Ideally, the sample container should be in intimate contact with the sensor and bottles/pots should therefore have flat bases. Bottles with convex bases or lids should be avoided.

Over-tightening bottle lids may force them to become convex and therefore unsuitable for use.

Likewise, bottles/pots with pips (left over from the moulding process) on the base or lid should be avoided, since this will also affect the PQ Index result. Sample containers should be examined before use and any pips or projections removed using a sharp knife.

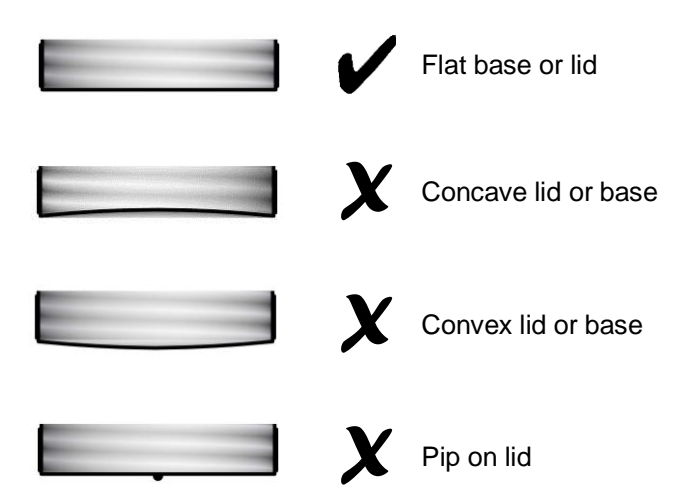

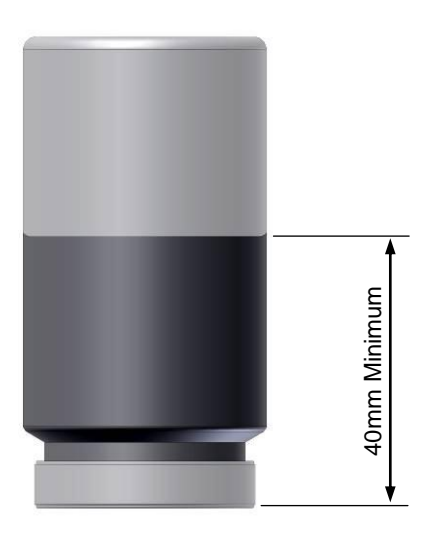

#### 4.4.4 Shaken / Settled Samples

It has been shown<sup>1,2</sup> that a PQ Index measurement on a well-shaken sample is independent of the volume of sample in the bottle provided this exceeds a critical depth. The critical depth will vary with the size of bottle and is typically about 10mm (roughly equivalent to 7.5ml of sample) for a standard 35ml or 30mm diameter bottle. A PQ Index obtained using 35ml bottles is about three times greater when compared with the same oil measured using the pot method with just 2ml of sample.

The PQ technique is often employed as a screening device to help decide which samples justify further examination by other analysis methods. Allowing the debris to settle in the bottle before measurement may further increase the magnitude of the PQ readings, but readings on a sample that has been allowed to settle are only semi-quantitative unless the sample volume is controlled.

Some PQ users make a preliminary measurement on a settled bottle followed by a quantitative measurement after shaking the bottle for 30 seconds. If a well-shaken sample bottle is left undisturbed in the PQ carousel, repeat PQ Index readings will be seen to increase with time as debris settles to the bottom of the bottle. A rapid rate of increase is an indication of the presence of large particles in the sample.

<sup>1</sup> A. R. Massoudi, M. H. Jones and B. J. Roylance -University College of Swansea. "A Rapid Portable Ferrous Debris Monitor". S.T.L.E. Annual Meeting, Calgary, May 1993.

2 M. H. Jones and A. R. Massoudi - University College of Swansea. "The TDPQ: a solution to the analysis of large wear particles". INSIGHT Vol 37 No 8 August 1995.

## 5 **Operation**

## 5.1 Powering Up The ANALEXpqL

Having switched on the power (see Section 4.3) the ANALEXpqL will initiate its start-up and self-test sequence. This takes about one minute. Once completed, the MAIN MENU will be displayed.

## 5.2 Colour Touchscreen Display

The touchscreen display provides the user interface. A USB or PS/2 keyboard may be attached if desired to ease data entry. The User Interface is constructed of a simple hierarchy of menu pages. Each page has its name in the top right-hand corner to ease navigation. In the top left-hand corner, there is often a 'back arrow' button to navigate back to the previous page. If the interface is not used for about 2 minutes, it returns to the main menu.

The screen displays results in real time. See Section 5.5.1.2.

## 5.3 Main Menu

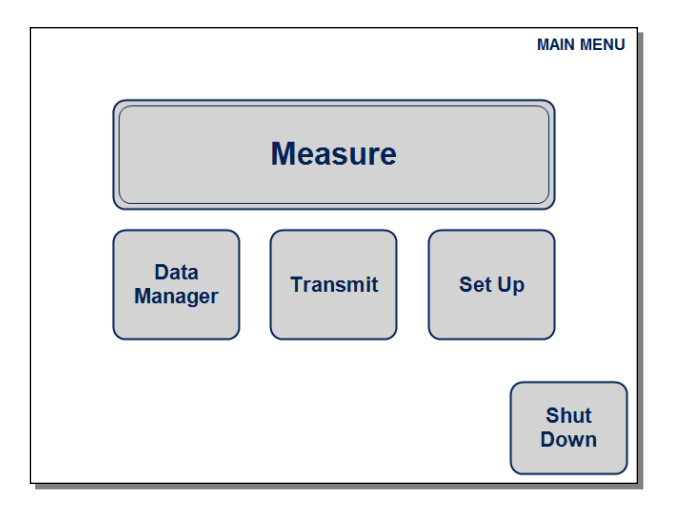

There are 5 options available on the Main Menu:

- a) **Set Up**. Set up the instrument (calibrate, align, set date & time, comms options etc). See Section 5.4.
- b) Measure. Taking sample measurements. See Section 5.5.
- c) **Data Manager**. Manage stored data (print, rename, delete etc). See Section 5.6.
- d) **Transmit**. Transmit some or all stored data to an external PC or USB stick. See Section 5.7.
- e) **Shut Down**. Safely shut down the instrument by holding this button for 3 seconds and following the instructions. See Section 5.9.

## 5.4 Set Up

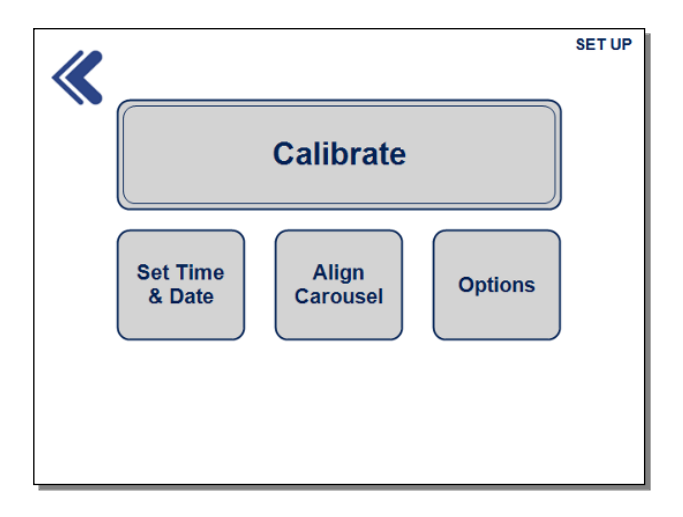

There are 4 options available on the Set Up Menu:

- a) **Calibrate**. Recalibrate the instrument to avoid inaccuracies caused by issues such as temperature drift.
- b) Set Time & Date. The time and date will be recorded in every results file so ensure it is correctly set.
- c) Align Carousel. The ANALEXpqL has the ability to self align the rotating carousel.
- d) **Options**. There are many user options that can be set up to manage the way results are stored and transmitted. These options can all be set on this page.

#### 5.4.1 Calibrate

The Check Standards Pack FG-K18351-KW contains two other small grease standards which may be measured to check whether the ANALEXpqL is in need of re-calibration.

To calibrate, the user should use the supplied 0PQ and 750PQ Standards. There are two 0PQ standards supplied:-

- a) **AS-K18138**. This is found in pack FG-K18137-KW and should be used for calibration prior to measuring using sample bottles.
- b) **AS-K18352-KW**. This is found in pack FG-K18351-KW and should be used for calibration prior to measuring using 5ml sample pots.

The calibration sequence measures the 0PQ and 750PQ Standards and carries out calculations and checks. If the check accuracy is not high enough, the user will be instructed to repeat the calibration. If the check accuracy meets the requirements the user has the option to save or disregard the calibration.

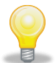

When the ANALEXpqL is first switched on, it should be left to stabilise for at least 2 hours before initially calibrating.

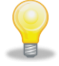

If the ANALEXpqL is relocated, it should be recalibrated.

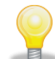

For the highest level of accuracy it is recommended that the unit be recalibrated after every 500 measurements or 8 hours, whichever comes first.

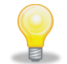

If the carousel is ever removed for cleaning, upon replacement the instrument should be re-aligned and then recalibrated.

The 0PQ and 750PQ Standards must be at stable laboratory temperature before calibrating. Do not place them on a cold surface prior to calibration.

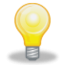

For the highest level of accuracy at low PQ levels, a 0PQ standard may be made by the user. Take a clean, unused sample of the specific oil being measured and pour a volume identical to the volume being measured, into an unused sample bottle/pot.

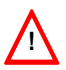

Samples must never be removed or placed whilst the carousel is engaged in a calibration sequence. This will cause misalignment and may damage the motor.

#### 5.4.2 Set Time & Date

Select each field individually and set up using the up / down toggle arrows. Alternatives, key in the values using a USB or PS/2 keyboard. Press Save when complete, or use the back arrow to exit without saving.

The date is presented in the dd/mm/yyyy format.

#### 5.4.3 Align Carousel

With the carousel in position, select the Align Carousel button to automatically re-align the carousel. It is recommended that re-alignment be carried out every 24 hours.

If the carousel is removed for cleaning, it must be re-aligned upon replacement and the instrument must be recalibrated. It is recommended that the unit be shut down before the carousel is removed, in which case the realignment will occur automatically upon switching on.

#### 5.4.4 Options

Results data may be transmitted in a number of formats. The PQ index is always transmitted as a signed 5-digit integer, e.g. +00750. Once all desired options have been selected on this page, press Save. To exit without saving, press Cancel.

#### 5.4.4.1 Default Format

The default format lists all results in standard .csv format as follows:

#### BATCH\_ID,hh:mm,dd/mm/yyyy,value1,value2,value3.....valueN

The "values" detail the PQ Index but may also be prefixed with the Sample ID. This depends on the Sample ID Mode that has been selected (see Section 5.4.4.4). For example:

BATCH\_ID,hh:mm,dd/mm/yyyy,**sample1value1,sample2value2,sample3value3** .....**sampleNvalueN** 

#### 5.4.4.2 Custom Format

Alternative formats may be adopted. The custom format lists all results as follows:

value1,value2,value3....valueN, [Note the addition of a final comma delimiter which is not present in Default Mode]

The date and headers (Batch ID and the term "PQ") may also be added when Custom Format is selected, as follows:

dd/mm/yyyy,BATCH ID,PQ,value1,value2,value3....valueN,

The field Delimiter may also be changed using the up and down toggle arrows when in Custom Format as follows:

dd/mm/yyyy#BATCH ID#PQ#value1#value2#value3....valueN#

Again, the "values" detail the PQ Index but may also be prefixed with the Sample ID. This depends on the Sample ID Mode that has been selected (see Section 5.4.4.4). For example:

dd/mm/yyyy#BATCH\_ID#PQ#sample1value1#sample2value2#sample3value3 ....sampleNvalueN#

#### 5.4.4.3 Auto Transmit PQ Index After Every Measurement

When selected, this feature will transmit every result via RS-232 as soon as the measurement is taken. The PQ index is transmitted as a signed 5-digit integer, e.g. +00750<CR>

#### 5.4.4.4 Sample ID Mode

There are 3 options - Off, Auto and Manual.

- a) When 'Off' is selected, no sample ID is appended to each result.
- b) When 'Auto' is selected, a 3 digit Sample ID is appended to every result. The number starts at 001 for every new file and automatically increments whenever a new sample is measured (using And Again or Append to File).
- c) When 'Man' (Manual) is selected, the user must add a Sample ID for every sample placed on the carousel. The ID's may be added using the touchscreen keyboard, a USB or PS/2 keyboard, or the optional USB intelligent barcode scanner kit (FG-K18311-KW).

## 5.5 Measure

|          | MEASURE |
|----------|---------|
| Manual   |         |
| Magazine |         |
| Remote   |         |
|          |         |

There are 2 options available on the Measure Menu (a third is unavailable on the standard instrument):

- a) **Manual**. Manually place samples on the instrument and take measurements. Each sample may be repeatedly measured up to 99 times.
- b) Magazine (unavailable).
- c) Remote. Operate the ANALEXpqL remotely via a PC with Serial Communication (RS-232). Additional PC applications are not provided for remote control, but the available commands are described in Appendix A.

There is a back arrow at the top left corner which can be pressed to return to the previous screen. This selection is present on many screens.

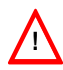

Samples must never be removed or placed whilst the carousel is engaged in a measure sequence. This will cause misalignment and may damage the motor.

#### 5.5.1 Manual Measure

There are 3 options available:

- a) Append to File. Select an existing data file and append new results to it. The "Current Results" can also be chosen – these are the most recent results that have been saved.
- b) **New File**. Create a new BATCH ID file to store results. Note that the BATCH ID file name may not include the following characters:

\ / : \* ? *"* < > |

c) **Measurement(s) per sample**. Choose how many times to measure each sample by using the up and down toggle arrows.

As soon as the "Go" button is selected, the measuring sequence commences.

### 5.5.1.1 Abort

A measuring sequence can be aborted by pressing the Abort button. All current results up until the abort are still available when the "Current Results" selection is made from the "Append to File" list.

#### 5.5.1.2 Results

As a measurement sequence takes place, the results are displayed on the touchscreen. The left hand column lists the sample ID if that option has been selected (see Section 5.4.4.4) and the right hand column lists the PQ Index. If the list extends beyond a page, use the page up and page down arrows to view the results.

Following the completion of a sequence of measurements, the user has 5 options:-

- a) And Again. Upon selecting this option, the same number of measurements will be taken of the next sample placed on the carousel. Ensure the sample is correctly positioned before pressing the button.
- b) **Print**. Print the displayed results to the optional USB printer. See Section 5.8 for more details of printing to the optional USB printer.
- c) **Transmit**. Transmit some or all stored data to an external PC or USB stick. See Section 5.7.
- d) Save & Exit. Save the results and exit to the Measure Menu.
- e) **Exit (No Save)**. Select to exit without saving the results. If Appending to File, this selection simply discards the latest set of results.

#### 5.5.2 Magazine Measure

This is a non-standard option and available only as a special order.

#### 5.5.3 Remote Measure

This feature allows the ANALEXpqL to be operated via a remote PC using RS-232 serial comms. Connect the supplied D-type cable (EL-K18056) to the rear of the ANALEXpqL and to a PC. If the PC does not have a 9-way RS-232 D-Type connector, an optional USB to RS-232 adaptor may be used (BI-K17132).

Run a suitable terminal emulator on the PC (such as 'Tera Term' or 'Hyper Terminal') and set it up as follows:

| Bits per second | 9600 |
|-----------------|------|
| Data bits       | 8    |
| Parity          | None |

| Stop bits    | 1    |
|--------------|------|
| Flow control | None |

The available commands for remote control are detailed in Appendix A. Note that these must be entered in CAPITAL letters. To exit the Remote Measure mode, press the back arrow.

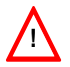

Samples must never be removed or placed whilst the carousel is engaged in a measure sequence. This will cause misalignment and may damage the motor.

## 5.6 Data Manager

| 10       | DA        | TA MANAGER |
|----------|-----------|------------|
|          | Gearbox A |            |
| View     | Gearbox B |            |
|          | Gearbox C |            |
| Rename   | Gearbox D | 1 of 2     |
|          | Sample 1  | 1012       |
| Delete   | Sample 2  |            |
|          | Sample 3  |            |
| Transmit | Sample 4  |            |
|          |           |            |

The Data Manager allows the user to manage any stored results file. Press and highlight the desired Batch ID and then select one of 4 options:

- a) **View**. Display the results and allows the user to Print, Rename, Delete or Transmit them. See Section 5.8 for more details of printing to the optional USB printer.
- b) **Rename**. Rename the selected Batch ID. Note that the Batch ID name may not include the following characters:

\ / : \* ? " < > |

- c) Delete. Delete the selected file or delete ALL files.
- d) **Transmit**. Transmit selected results file via RS-232 and/or USB (whichever is attached). See Section 5.7.

Press the back arrow at any time to return to the Main Menu.

## 5.7 Transmit

| 10            |           | TRANSMIT          |
|---------------|-----------|-------------------|
| <b>«</b>      | Gearbox A |                   |
|               | Gearbox B |                   |
|               | Gearbox C |                   |
| Selected File | Gearbox D | 1 of 0            |
|               | Sample 1  | 1012              |
| ALL Files     | Sample 2  |                   |
|               | Sample 3  |                   |
|               | Sample 4  | $\mathbf{\nabla}$ |
|               |           |                   |

The Transmit button allows the user to transmit all stores results files in one go. The option to highlight a single Batch ID and transmit that is also available. Once the transmission has completed, press the "OK" button.

Press the back arrow at any time to return to the Main Menu.

#### 5.7.1 Transmitting via Serial RS-232

Connect the supplied D-type cable (EL-K18056) to the rear of the ANALEXpqL and to a PC with a 9-way RS-232 D-Type connector. If the PC does not have this connector, a USB to RS-232 adaptor can be fitted at the PC end. An adaptor, part number BI-K17132, is available from Kittiwake Developments Ltd.

Run a suitable terminal emulator on the PC (such as 'Tera Term' or 'Hyper Terminal') and set it up as follows:

| Bits per second | 9600 |
|-----------------|------|
| Data bits       | 8    |
| Parity          | None |

| Stop bits    | 1    |
|--------------|------|
| Flow control | None |

If in doubt consult your IT technician. If the D-type cable is connected and the terminal emulator correctly set up, data will be transmitted whenever the

Transmit button is pressed. The transmitted data will be in .csv format by default but this may be modified by the user. See Section 5.4.4.2.

#### 5.7.2 Storing On The USB Flash Drive

The ANALEXpqL can store results data onto the supplied USB Flash Drive, or any other USB flash drive formatted as a Removable Drive. The data is all stored in a <u>single</u> text file named as follows:

#### testresults.dat

If the USB Flash Drive is connected (leave it for at least 5 seconds once fitted to ensure it is active), data is appended to this file whenever the Transmit button is pressed. The appended data will be in .csv format by default but this may be modified by the user. See Section 5.4.4.2.

## 5.8 Printing

The optional thermal printer (FG-K18300-KW) can be connected to the ANALEXpqL via a USB port. When connected, pressing Print will produce a hard copy of the results. The printer kit contains 1 roll of paper. Additional paper is available. See Section 3.7

## 5.9 Shut Down

From the Main Menu, press and hold the Shut Down button for 3 seconds. If you are sure you want to shut down, when asked Press the "Yes" button. Do not remove the power until instructed to do so.

The ANALEXpqL is not fitted with a switch to help protect the instrument from accidental power down which may cause loss of data or instrument damage.

## 6 Troubleshooting

| Symptom                                                     | Possible cause                                                                              | Solution                                                                                                    |
|-------------------------------------------------------------|---------------------------------------------------------------------------------------------|----------------------------------------------------------------------------------------------------|
| Results are<br>erratic                                      | Interference from<br>adjacent objects                                                       | Make sure the ANALEXpqL is located away<br>from sources of magnetic fields such as<br>heavy machinery, motors, transformers and<br>heavy power cables.                                                                                                    |
|                                                             | Unclean instrument                                                                          | Ensure that there is no external<br>contamination of the sample bottle or grease<br>pot with oil or metal particles. If necessary<br>wipe the bottle or pot with a clean tissue<br>before measuring.                                                                                                    |
|                                                             | Changing temperatures                                                                       | Make sure the sample temperature is stable<br>before measuring. The sensor head is very<br>sensitive to temperature changes.                                                                                                    |
|                                                             | Irregular sample positioning                                                                | Ensure the carousel is firmly pressed into position.                                                                                                    |
|                                                             | Printed labels may<br>contain magnetic iron<br>oxide and carbon black                       | Remove labels from close to sensor. Use a thermal printer instead of a laser or ink-jet printer.                                                                                                    |
| Results are<br>changing with<br>time                        | This is a result of<br>particles settling in the<br>sample due to gravity<br>and is normal. | In order to get consistent results always<br>ensure the same sampling routine is followed<br>and that the same time period is used<br>between taking the sample and measuring<br>on the meter. Utilise the rate of change as an<br>indicator of debris particle size in the sample.<br>The faster the change, the larger the<br>particles. |
| Results are different<br>every time the<br>sample is tested | Poorly mixed sample                                                                         | Ensure the sample is homogenous and that<br>any ferrous debris is evenly distributed<br>throughout. For highest accuracy, before<br>taking measurements place all samples on a<br>mechanical mixer for more than 30 seconds<br>to ensure a homogeneous mix is attained.                                                                    |
|                                                             | Interference from<br>adjacent objects                                                       | Make sure the ANALEXpqL is located away<br>from sources of magnetic fields such as<br>heavy machinery, motors, transformers and<br>heavy power cables.                                                                                                    |

| Symptom                                                                                                    | Possible cause                                                                                    | Solution                                                                                                    |
|----------------------------------------------------------------------------------------------------|---------------------------------------------------------------------------------------------------|----------------------------------------------------------------------------------------------------|
| Carousel is not<br>aligning                                                                                                    | Unclean instrument                                                                                | Remove the carousel and ensure its<br>underside is clean. Also clean the platen,<br>especially the small alignment sensor near<br>the perimeter.                                                                            |
| Carousel is not<br>turning correctly                                                                                           | Unclean instrument                                                                                | Shut down and remove the carousel and<br>ensure its underside is clean. Also clean the<br>platen. When replacing the carousel, push<br>firmly.                                                                              |
|                                                                                                    | Carousel pushed down<br>to hard                                                                   | Before switching on, check the carousel is<br>able to rotate by manually turning it without<br>excessive force. If it is difficult to rotate by<br>hand, remove the carousel again and use<br>less force when replacing it. |
| Touchscreen is<br>not registering<br>inputs                                                                                    | New hardware has recently been connected                                                          | The ANALEXpqL takes a few moments to register which hardware has been connected. Wait for 5 seconds and retry input.                                                                                                    |
|                                                                                                    | The date and time has been changed                                                                | The ANALEXpqL takes a few moments to set<br>up the new time and date. Wait for 30<br>seconds and retry input.                                                                                                    |
|                                                                                                    | Instrument has malfunctioned                                                                      | The only method of shutting down is by removing the power. Ensure the instrument has been in an inoperable state for more than 2 minutes, then remove the power for at least 10 seconds. Restart the instrument.            |
| Calibration keeps<br>failing                                                                                                   | Changing temperatures                                                                             | Ensure the instrument has been left to stabilise for at least 2 hours after being switched on.                                                                                                    |
|                                                                                                    |                                                                                                   | Ensure both standards are at a stable room temperature and have not been resting on a cold surface.                                                                                                    |
| Low Memory Warning<br>appears when<br>pressing Save & Exit<br>from Measure Screen<br>yet there are not<br>many files to delete | Batch ID name contains<br>the following characters<br>which are not permitted:<br>\ / : * ? " < > | Press the BACK button repeatedly until the<br>message disappears and then press<br>Exit (No Save).<br>Repeat measurements with a suitable Batch<br>ID name that does not contain these<br>characters                        |

| Symptom                                          | Possible cause                                                                                                    | Solution                                                                                                    |
|--------------------------------------------------|----------------------------------------------------------------------------------------------------|----------------------------------------------------------------------------------------------------|
| RS-232 serial<br>communication is not<br>working | Incorrect cable used                                                                                              | The cable supplied is a Null Modem Cable<br>which is wired differently to a standard serial<br>communications cable. Ensure that the<br>supplied cable is used. |
|                                                  | Incorrect set up                                                                                                  | See section 5.7.1                                                                                                    |
|                                                  | Commands are not typed using capital letters                                                                      | All remote messages must be typed using capital letters.                                                                                                    |
|                                                  | Commands are not being followed by a carriage return                                                              | Press carriage return. NB sometimes the<br>command will not appear on the terminal<br>screen until carriage return is pressed.                                  |
| Unable to Rename<br>File in Data Manager         | The following 2 files<br>cannot be renamed:<br>Z CALIBRATION DATA<br>Z CURVE                                      | -                                                                                                    |
|                                                  | Newly entered Batch ID<br>name contains the<br>following characters that<br>are not permitted:<br>\ / : * ? " < > | Choose a name that does not include these characters                                                                                                    |

## Appendices

## A. Remote Measure Commands

The following commands are available when in Remote Measure Mode. Each must be entered into the terminal emulator on the remote PC using CAPITAL LETTERS followed by a carriage return. The command typed may not be seen on the screen until carriage return is pressed.

| Command  | Description                                                                                                    |
|----------|----------------------------------------------------------------------------------------------------|
| WHO      | Return the Serial Number of the ANALEXpqL in the format <b>WHOPQL123456</b> , where the serial number is 123456.                                                                                                    |
| MEAS     | Carry out a single measurement and return the result in the format <b>MEAS+VALUE</b> , for example <b>MEAS+00750</b> where the PQ index is 750PQ.                                                                                                    |
| DSPL     | Any text string following this command (before pressing carriage return) is displayed on the touchscreen display. For example, command <b>DSPLANALEXpqL</b> will display "ANALEXpqL" on the touchscreen display. A maximum of 4 lines of 20 characters may be displayed.                                                                                                    |
| SETRC    | From the Main Menu, enter the Remote Measurement Mode. Use this command rather than pressing the touchscreen "REMOTE" button when running remote software to control the instrument.                                                                                                    |
| EXITRC   | Exit the Remote Measurement Mode.                                                                                                    |
| RES      | Reset the carousel to its home position. Once complete, <b>RES</b> , <b>OK</b> is returned.                                                                                                    |
| QS       | Query Status. Returns any active alarm messages: <b>QS</b> , <b>01</b> to <b>QS</b> , <b>09</b> .<br>Else <b>QS</b> , <b>OK</b> is returned.                                                                                                    |
| ALIGN    | Realign the carousel. Once complete, <b>ALIGN</b> , <b>OK</b> is returned.                                                                                                    |
| CAL      | Place the instrument into the calibration mode ready for further commands.                                                                                                    |
| CAL0PQ   | Once in calibration mode, this command commences measurement of the 0PQ Standard. Once complete, <b>CAL0PQ</b> , <b>OK</b> is returned.                                                                                                    |
| CAL750PQ | Once the response <b>CALOPQ</b> , <b>OK</b> has been received, commence<br>measurement of the 750PQ Standard using this command. <b>CAL750PQ</b> , <b>OK</b><br>is returned after initial measures are made. The instrument automatically<br>continues to make further accuracy checks using the 750PQ Standard. If the<br>checks are successful <b>CAL</b> , <b>OK</b> is returned and the results are saved. The<br>instrument then exits the CAL mode. If accuracy is unacceptable,<br><b>CAL</b> , <b>ALInvalid PQ Index</b> is returned. The Calibration is aborted and<br>the instrument exits the CAL mode. With this response, remove the error<br>message from the touchscreen by using the commands <b>EXITRC</b> and then<br><b>SETRC</b> . |

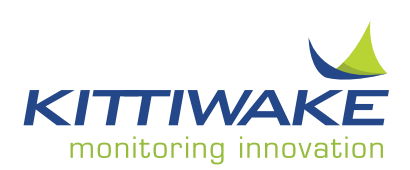

#### Kittiwake Asia Pacific

E-8-6 Block E Megan Avenue 1 189 Jalan Tun Razak Kuala Lumpur 50400 Malaysia Tel: +60 (3) 2333 8906 Email: zainudiny@kittiwake.com Web: www.kittiwake.com

#### **Kittiwake Americas**

5177 Richmond Avenue Suite 1145 Houston TX 77056 Tel: +1 713 255 7255 Email: keithm@kittiwake.com Web: www.kittiwake-americas.com

#### Kittiwake Proactive Technologies Pvt Ltd

405 Ansals Majestic Tower 17, Block G1 Vikas Puri Community Centre New Delhi 11008 India Tel: (+91) 11 65356292 Email: deepaks@kittiwake.com Web: www.kittiwake.com

#### Kittiwake Developments Ltd

3 - 6 Thorgate Road Littlehampton West Sussex BN17 7LU United Kingdom Tel: + 44 (0)1903 731470 Email: marketing@kittiwake.com Web: www.kittiwake.com

#### Kittiwake GmbH

Marie-Curie-Str. 5 25337 Elmshorn Germany Tel: +49 (4121) 700 890 Email: info@kittiwake.de Web: www.kittiwake.de

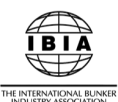

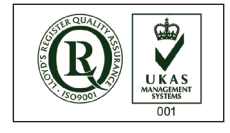

MA-K18063-KW Issue 9